## How – To:

Linking Khan Academy & College Board

KHANACADEMY

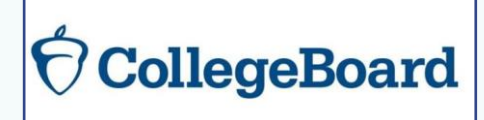

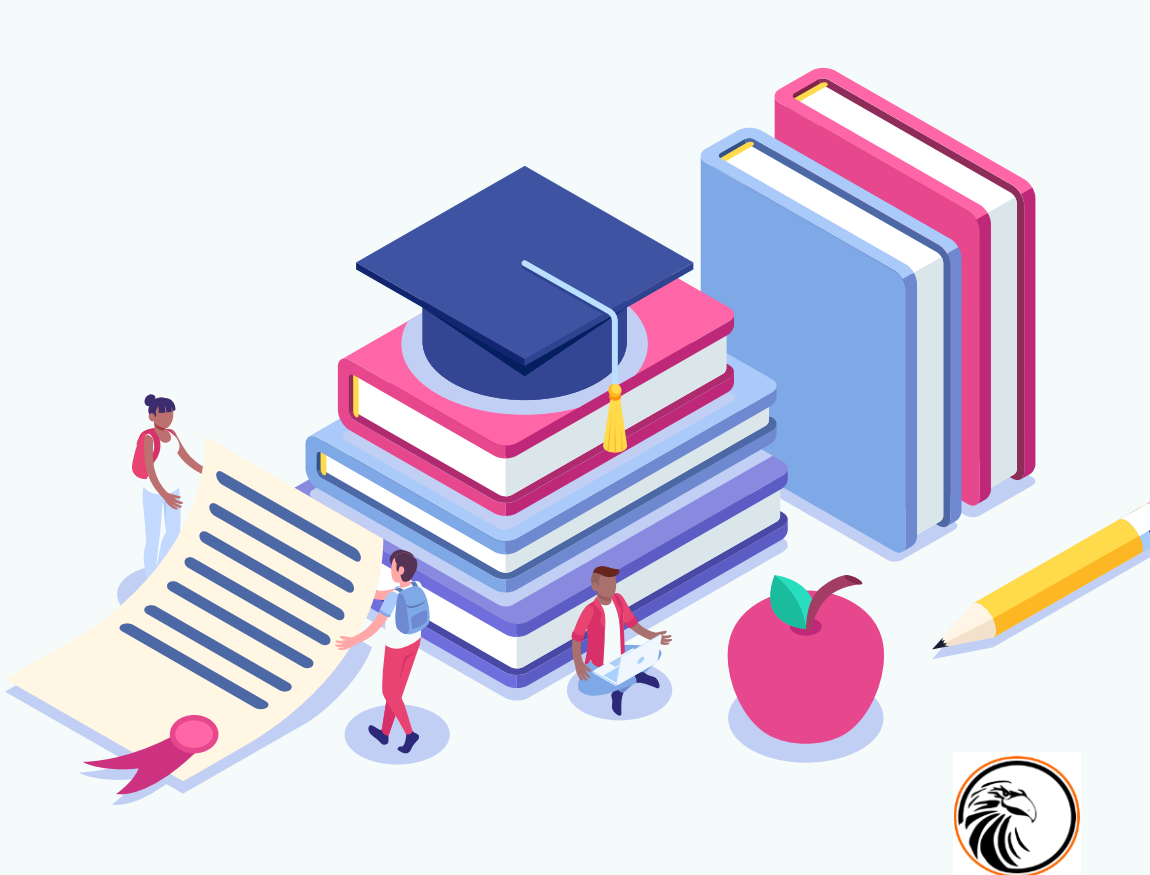

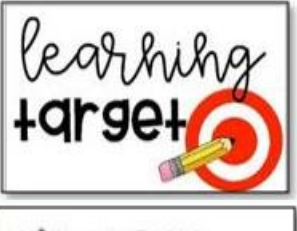

Today I will learn how to link my College Board and Khan Academy accounts.

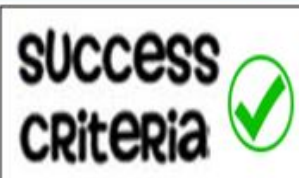

- I will know I linked my accounts correctly when I... Created a College Board account
- Created a Khan Academy Account
- □ Joined my teacher's Khan Academy course
- Prove that I linked my College Board and Khan Academy accounts by seeing this screen on Khan Academy:

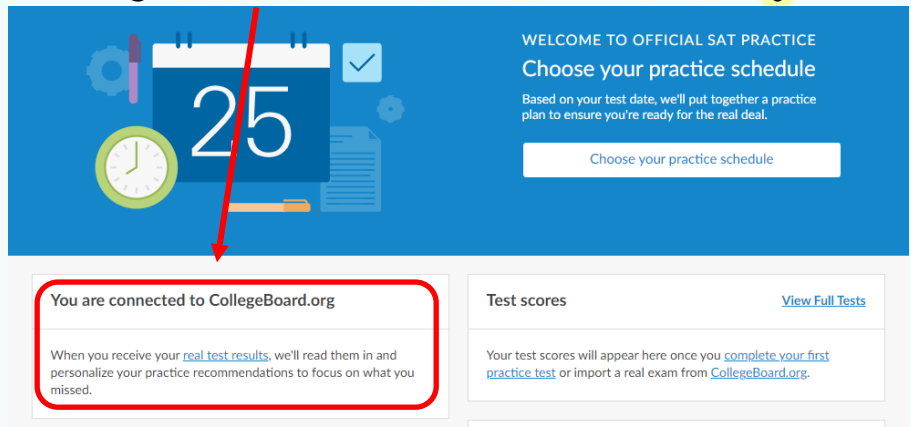

### **TABLE OF CONTENTS**

| <b>31</b> | <u>STUDENTS</u><br>Set Up Your College Board Account    | Slides 4 - 6   |
|-----------|---------------------------------------------------------|----------------|
| )2        | <u>STUDENTS</u><br>Set Up Your Khan Academy Account     | Slides 7 - 10  |
| )3        | <u>STUDENTS</u><br>Linking College Board & Khan Academy | Slides 11 - 13 |
| 94        | <u>STUDENTS</u><br>Success Criteria ChecKlist           | Slides 14 - 15 |
| 95        | STUDENTS & TEACHERS<br>Need more help?                  | Slide 16       |

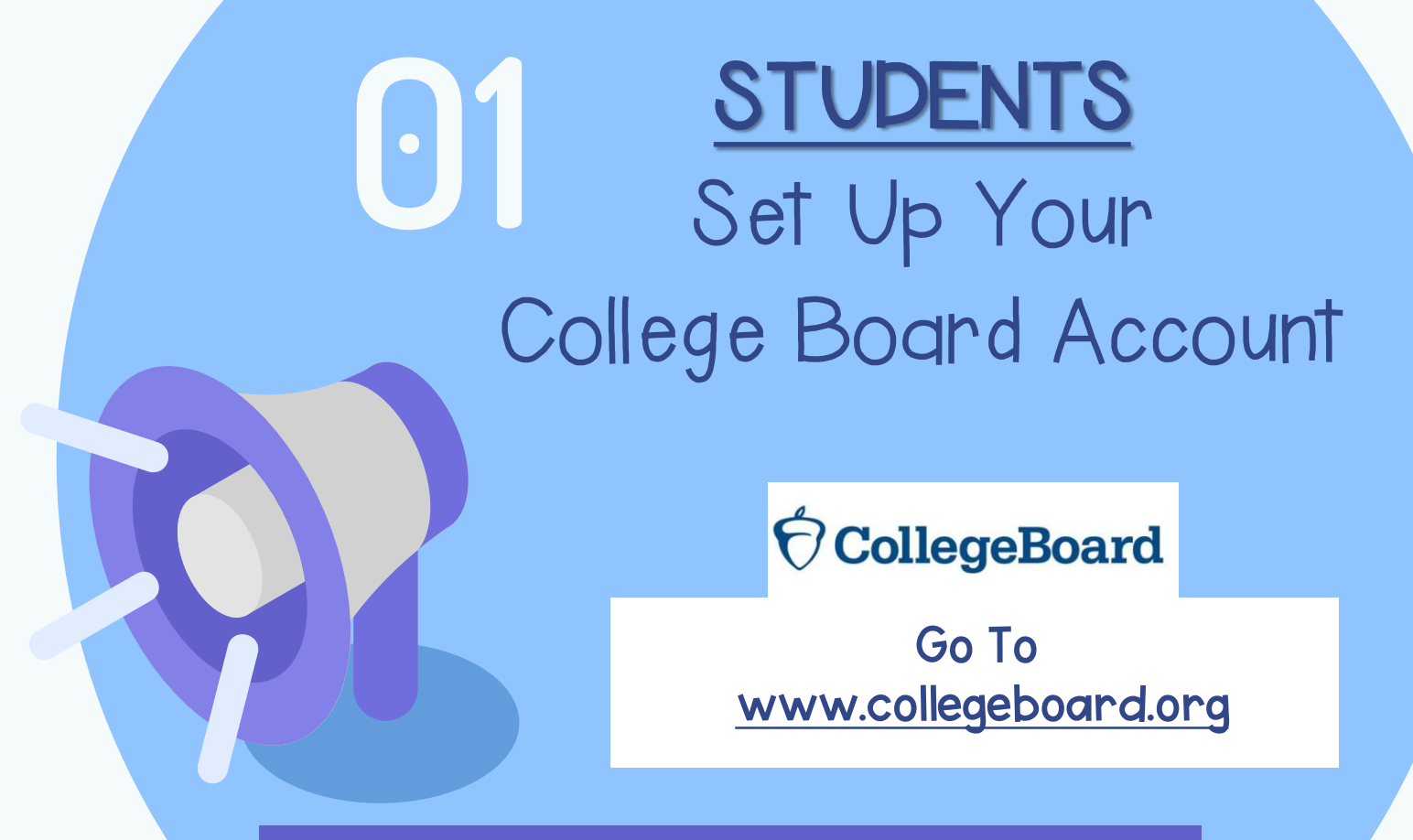

\*BE SURE TO WRITE OR SAVE DOWN YOUR LOG-IN INFO!\*

| Have an account? S                                         | ign in!                                                                              | <u>م د به و</u>                     | 2<br>Select<br>Create Your<br>Let's get started. | I'm a studen<br>College Board Account<br>Please tell us about yourself. | t.         |
|------------------------------------------------------------|--------------------------------------------------------------------------------------|-------------------------------------|--------------------------------------------------|-------------------------------------------------------------------------|------------|
| Schools and test centers in<br>Check for the latest inform | lege Starts Here opersonalize your visit.  se Password re an accour 12 Sign up Forge | Sign In<br>It username or password? | I'm a s                                          | student I'm a                                                           | n educatio |
| Don't have an accoun                                       | t? <mark>Sign up!</mark> `                                                           | Email address: *                    |                                                  |                                                                         |            |
|                                                            |                                                                                      | USE YOUR @VS                        | C2GO<br>I address is invalid.                    |                                                                         |            |
|                                                            |                                                                                      | Confirm email add                   | ress:*                                           |                                                                         |            |
| Fill out th                                                | e information:                                                                       | USE YOUR @VS                        | C2GO                                             |                                                                         |            |
| - USE YC                                                   | UR @vcs2go.net emai                                                                  | High school gradu                   | ation (or equivalent): *                         |                                                                         |            |
| - Be sure                                                  | e to select SCHS                                                                     | Month                               | ✓ Yea                                            | r                                                                       | ~          |
|                                                            |                                                                                      | Zip/postal code: *<br>32127         |                                                  | <ul> <li>Outside the U</li> </ul>                                       | .S.        |
|                                                            |                                                                                      | Where do you go to                  | o school?:*                                      |                                                                         |            |

Spruce Creek High School

H

Fill out the information:

- Use the home address where you currently live and want your scores mailed to /

| <ul> <li>● U.S., U.S. Territories and Puerto Rico</li> <li>○ Outside the U.S.</li> <li>Address line 1:*</li> </ul>                             | 4 6                                      | Check the boxes if the                                              | he information is correct                                       |
|----------------------------------------------------------------------------------------------------|------------------------------------------|---------------------------------------------------------------------|-----------------------------------------------------------------|
| Address line 2:                                                                                                    |                                          |                                                                     |                                                                 |
|                                                                                                    |                                          | Create Your Co                                                      | ollege Board Account                                            |
| City: *                                                                                                    |                                          | Confirm that the following in<br>or hit <b>Edit</b> to make changes | nfo is correct. Check the box next to each item if it's o<br>s. |
| State: *                                                                                                    |                                          | ☑ First name:                                                       |                                                                 |
| Select State                                                                                                    | ×                                        | 🖌 🕢 Last name: I                                                    |                                                                 |
| Cell Phone:                                                                                                    |                                          | Gender: I                                                           |                                                                 |
|                                                                                                    |                                          | Date of birth.                                                      |                                                                 |
|                                                                                                    |                                          | Edit Co                                                             | nfirm                                                           |
| heck AGREE and click NEXT                                                                                                    |                                          |                                                                     | Confinm if                                                      |
|                                                                                                    |                                          | Edit if                                                             |                                                                 |
| Tagree with the Terms & Conditions.                                                                                                    |                                          |                                                                     | into is correct.                                                |
| re dedicated to protecting your privacy and taking care of any persona<br>rd account creation is a general audience envice, and we maintain ac | l information you share with us. College | corrections                                                         |                                                                 |
| d account creation is a general addence service, and we maintain ad                                                                            | and Conditions and Privacy Policy        | are needed.                                                         |                                                                 |

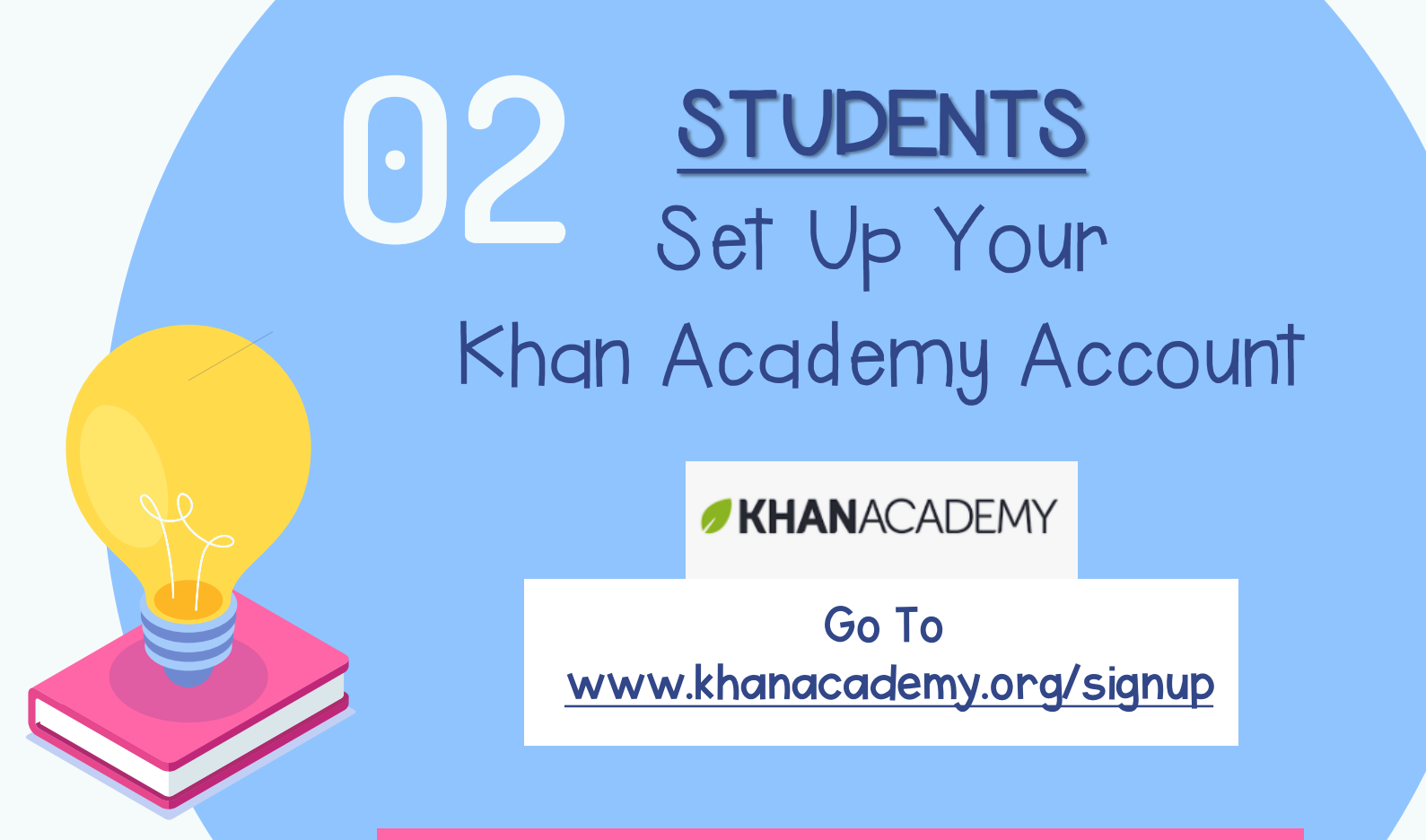

\*BE SURE TO WRITE DOWN OR SAVE YOUR LOG-IN INFO!\*

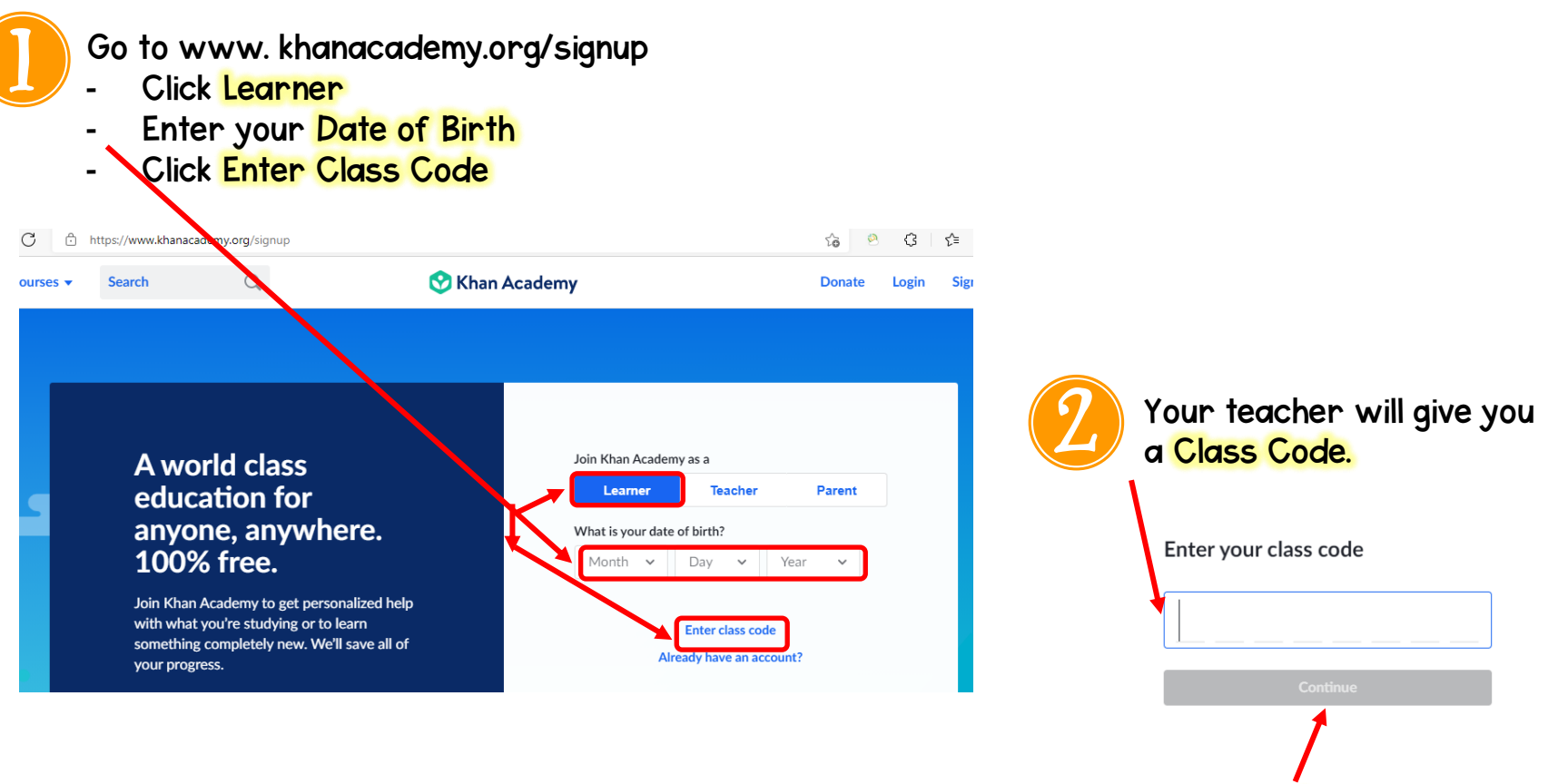

Click Continue.

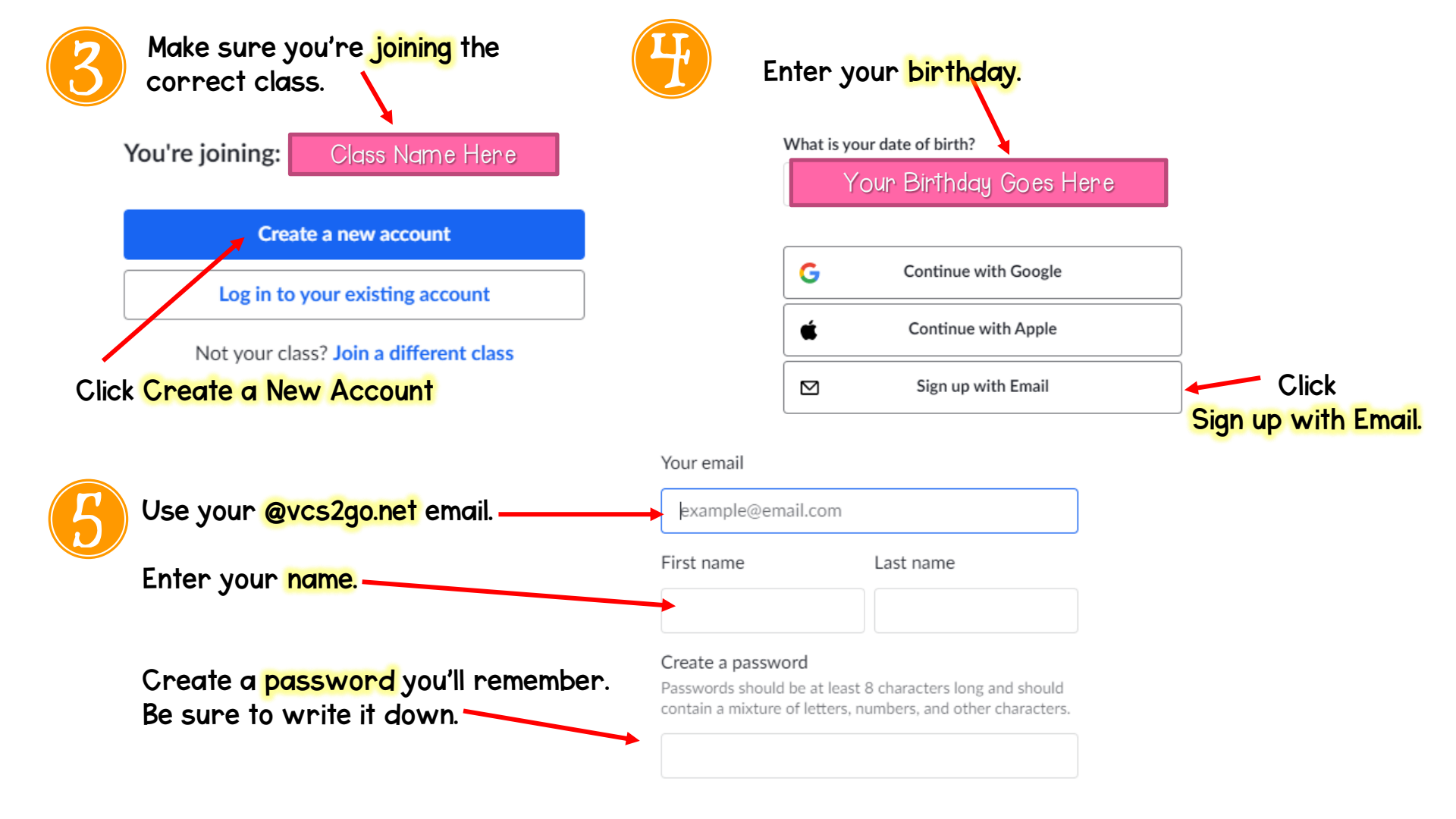

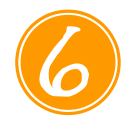

#### Welcome to your class! Click <mark>Onward!</mark>

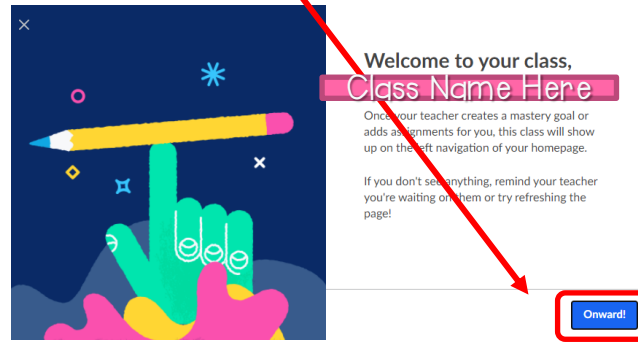

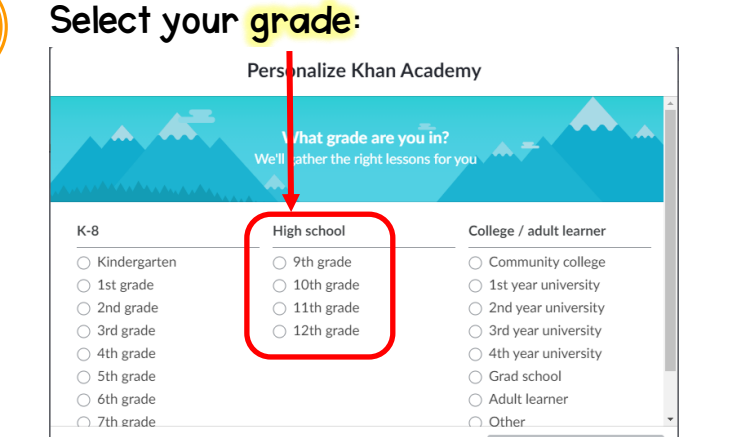

Step 1 of 2 • 0

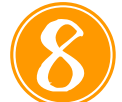

| Select your TEST PREP: SAT.                                   |                                            |                        |  |  |  |  |  |
|---------------------------------------------------------------|--------------------------------------------|------------------------|--|--|--|--|--|
| Personalize Khan Academy                                      |                                            |                        |  |  |  |  |  |
| Computer programming                                          | AP®/College Computer     Second Principles | Computer science       |  |  |  |  |  |
| Pixar in a Box                                                | encer mepres                               |                        |  |  |  |  |  |
| Test prep                                                     |                                            | See all (3)            |  |  |  |  |  |
| Reading & language arts                                       |                                            | See all (9)            |  |  |  |  |  |
| <ul> <li>9th grade reading &amp; vocabulary (beta)</li> </ul> | Grammar                                    |                        |  |  |  |  |  |
| Life skills                                                   |                                            | See all (4)            |  |  |  |  |  |
| College admissions                                            | Careers                                    | Personal finance       |  |  |  |  |  |
| Back                                                          | Step 2 of 2 •                              | Continue with 1 course |  |  |  |  |  |

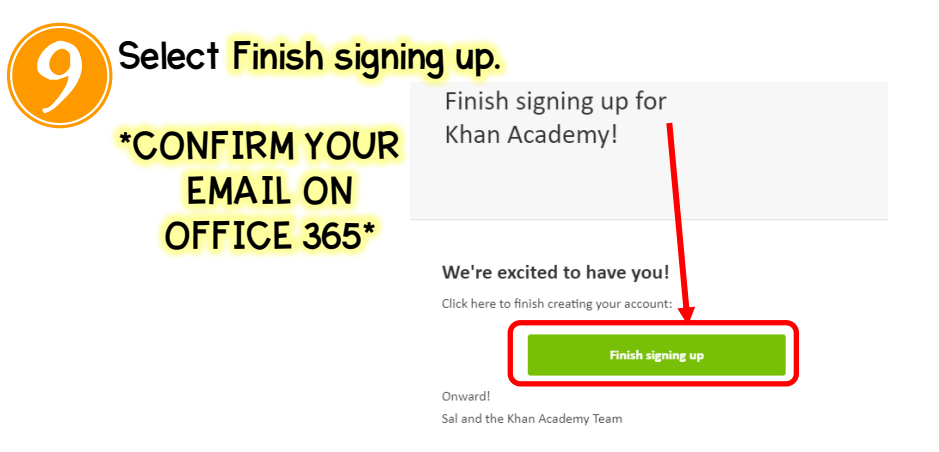

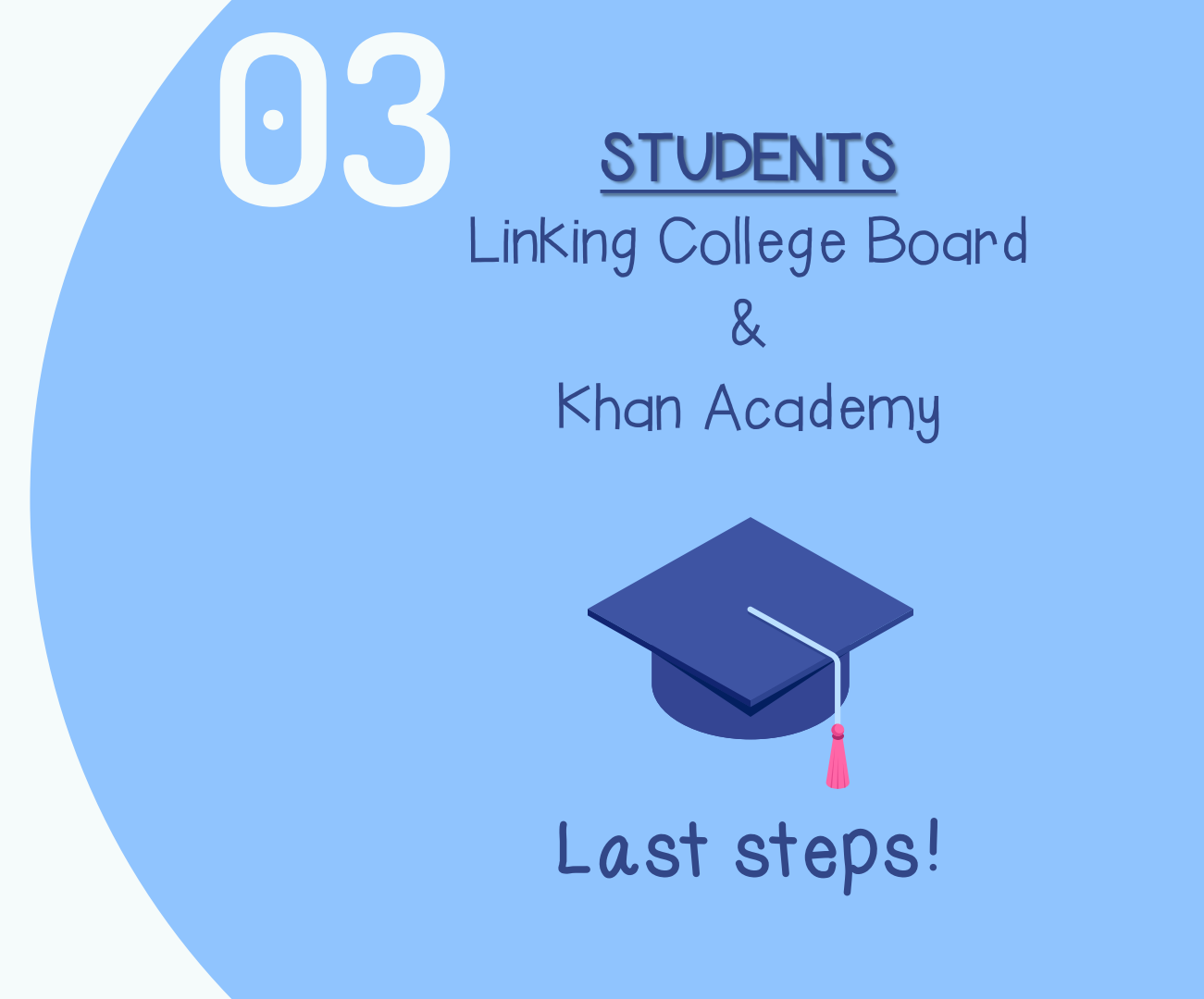

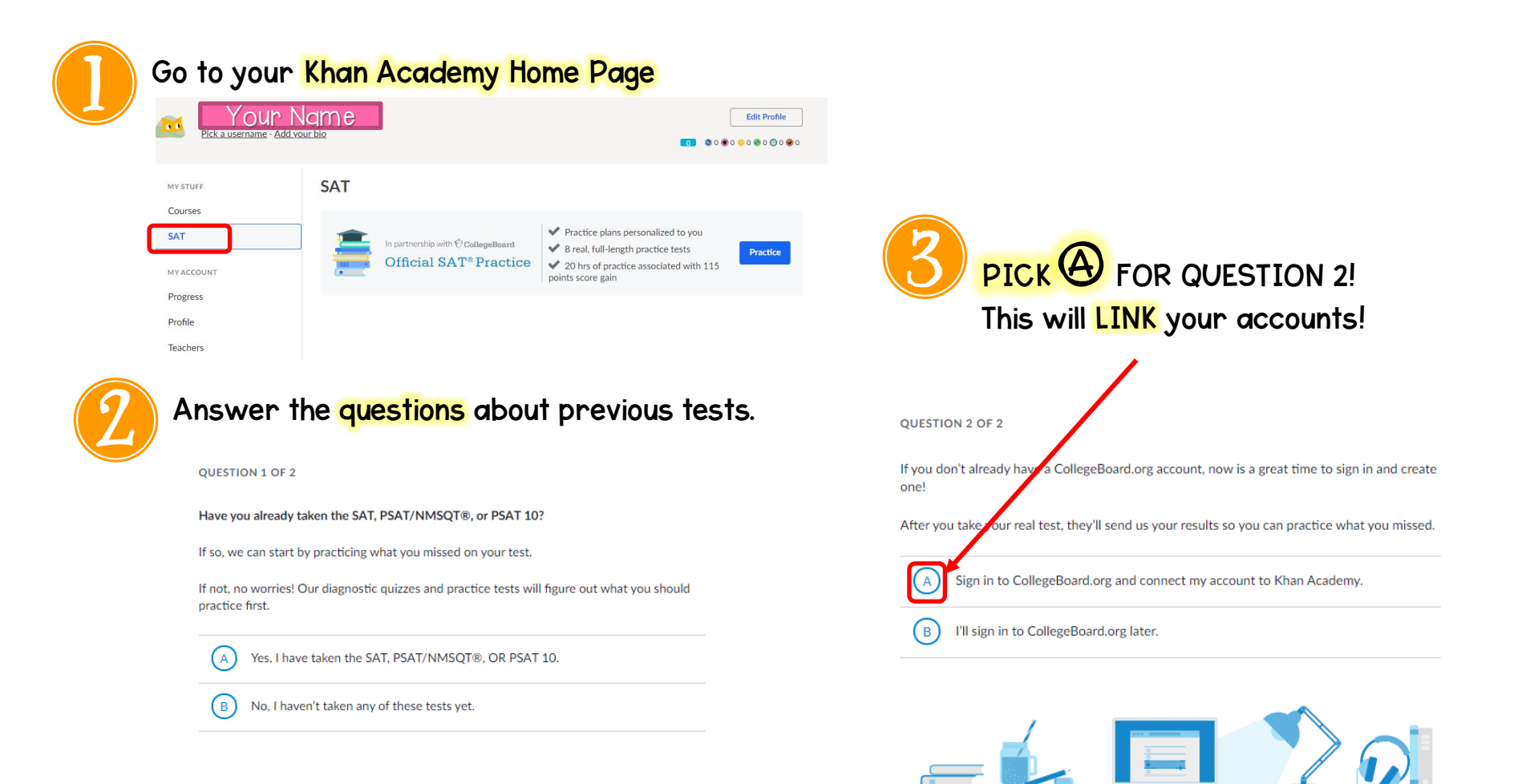

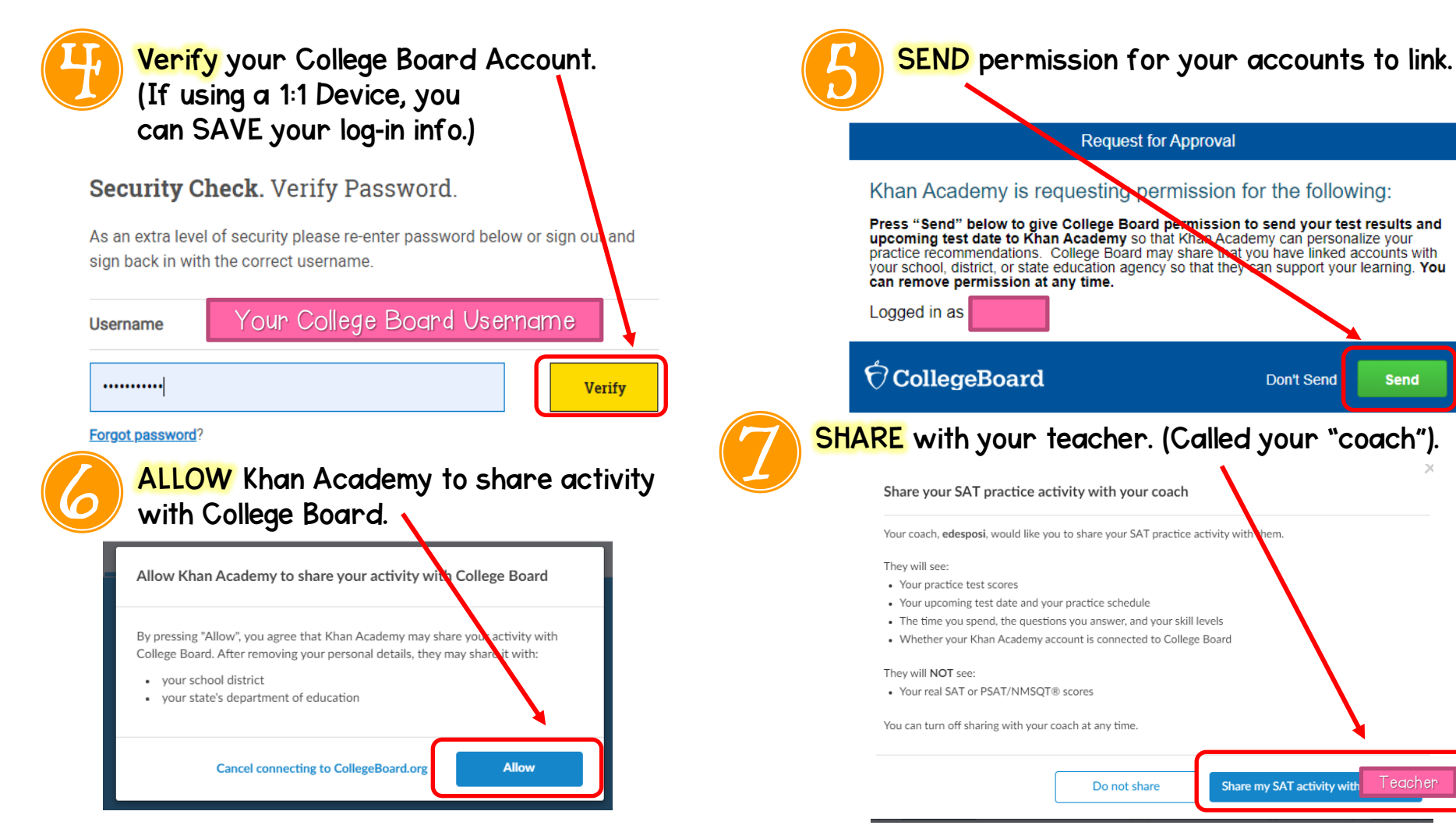

Don't Send

Send

#### How do I know if it worked?

# Success Criteria Checklist

Keep scrolling to learn how to check if your accounts are successfully linked!

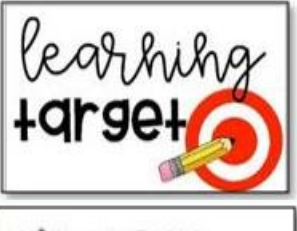

Today I will learn how to link my College Board and Khan Academy accounts.

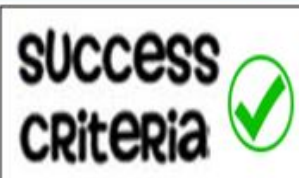

- I will know I linked my accounts correctly when I... Created a College Board account
- Created a Khan Academy Account
- □ Joined my teacher's Khan Academy course
- Prove that I linked my College Board and Khan Academy accounts by seeing this screen on Khan Academy:

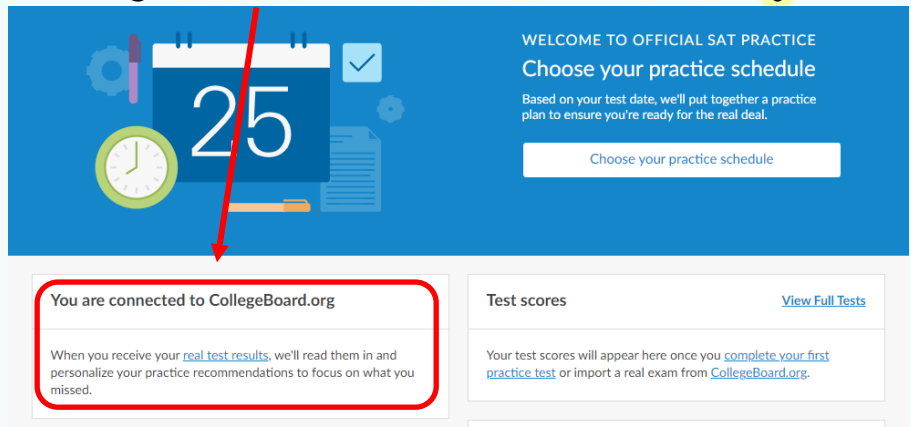

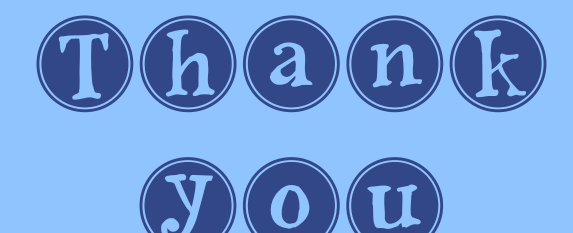

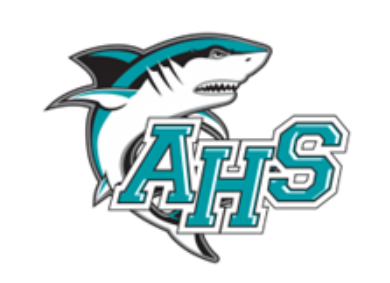

#### Still need some help? Please e-mail Ms. Hettrick-

College and Career School Counselor **at** mhettric@volusia.k12.fl.us

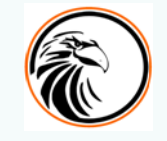